#### Kurze Bedienungsanleitung für VASCO DA GAMA 6 HD ESSENTIAL

#### Internet-Quellen:

http://www.media-maier.de/index.php/www-hdav-tutorials-de/504-media-maier-tutorial-zu-vasco-da-gama-3-reiseroute-erstellen-fuer-wings-platinum

#### Inhalt

| Grundeinstellungen                                    | . 2 |
|-------------------------------------------------------|-----|
| Projekteinstellungen                                  | . 2 |
| Laden und Speichern                                   | . 2 |
| Karte einstellen                                      | . 3 |
| Route erstellen                                       | . 3 |
| Route abfahren / verändern                            | . 4 |
| Einstellungen am Haltepunkt                           | . 4 |
| Kartengröße, Blickrichtung einstellen im Modus Kamera | . 5 |
| Texte                                                 | . 5 |
| Kopfobjekte                                           | . 6 |
| Längen (des Projektes und von einzelnen Sequenzen)    | . 7 |
| Vorschau des Projektes                                | . 7 |
| Videoausgabe                                          | . 7 |
| Bildausgabe                                           | . 8 |

| Vorhaben                                                                                                    | Verfahren                                                                                                    | Symbol |
|----------------------------------------------------------------------------------------------------|----------------------------------------------------------------------------------------------------|--------|
| Grundeinstellungen                                                                                                  |                                                                                                    |        |
|                                                                                                    |                                                                                                    |        |
| Projekteinstellun                                                                                                   | gen                                                                                                    |        |
| Projekteinstellungen: mein<br>eigenes Format 3:2                                                                    | Videoschablone: Eigenes Format<br>Breite 1620<br>Höhe 1080<br>Pixelverhältnis: Quadratisch (1.000)                             |        |
| Projekteinstellungen: mein<br>eigenes Format<br>- Videoeinstellungen<br>(identisch mit Pentax-Video<br>16:9 FullHD) | Videoschablone: HDTV 1080 / 50i<br>Breite 1920<br>Höhe 1080<br>Bilder pro Sekunde (fps): 25                                    |        |
| Schriften einstellen                                                                                                | Es lassen sich 5 verschiedene Schriften definieren:  Global  Einstellungen der Schrift als "Schriftart":  Schriftart Schrift 1 |        |
| - Schriftart wählen                                                                                                 | Schrift Schriftart wählen                                                                                                    |        |
| - Schriftgröße in Prozent                                                                                           | Schriftgröße TTTTTTTTTTTTTTTTTTTTTTTTTTTTTTTTTTTT                                                                              |        |
| - Schriftfarbe:                                                                                                    | Schriftfarbe Farbe wählen                                                                                                    |        |
| Zu den Projekteinstellungen                                                                                         | *                                                                                                    |        |
| Automatische Trennung bei<br>Haltepunkten                                                                           | Automatische Trennung bei Haltepunkten: An Was hat das zur Folge?                                                              |        |

| Vorhaben                    | Verfahren mit dem Symbol | Erläuterungen und andere Verfahren |
|-----------------------------|--------------------------|------------------------------------|
| Laden und Speichern         |                          |                                    |
| Ein neues Projekt erstellen |                          |                                    |

| Vorhaben                            | Verfahren mit dem Symbol | Erläuterungen und andere Verfahren                                             |
|-------------------------------------|--------------------------|--------------------------------------------------------------------------------|
| Projekt laden                       | *                        |                                                                                |
| Projekt speichern                   |                          |                                                                                |
| Projekt an anderem Ort<br>speichern |                          |                                                                                |
| Vorschau ansehen                    |                          |                                                                                |
| Als Video speichern                 |                          | Als Einzelbilder JPEG (AVI für Windows kann nicht in Wings eingebunden werden) |

## Karte einstellen

| Karte zoomen     | mit dem Mausrad<br>oder<br>37.49% | scheinbar nur für die Bildschirmansicht |
|------------------|-----------------------------------|-----------------------------------------|
| Programm beenden |                                   |                                         |
|                  |                                   |                                         |

# Route erstellen

| Startpunkt erstellen                     | Startpunkt erstellen<br>Achtung: Startpunkt wird<br>in die aktuelle Positoin<br>gesetzt. NICHT<br>verwenden! |                                                                   |
|------------------------------------------|----------------------------------------------------------------------------------------------------|-------------------------------------------------------------------|
| Startpunkt als Wegpunkt<br>erstellen     |                                                                                                    | *                                                                 |
| Setzen von Endpunkten an<br>/aus         |                                                                                                    |                                                                   |
|                                          |                                                                                                    |                                                                   |
| Startpunkt aus Daten erstellen           | GPS:<br>Land wählen, Ortsnamen<br>eintippen, dann e                                                          | Text am Haltepunkt erstellen schreibt den Ortsnamen auf die Karte |
| Weiteren Wegpunkt aus<br>Daten erstellen | Stützpunkt aus GPS-<br>Daten erstellen, Ortsnamen<br>suchen, dann 🖃                                          |                                                                   |
| GPS-Werte eingeben                       |                                                                                                    |                                                                   |
| Haltpunkt löschen                        |                                                                                                    |                                                                   |

| Vorhaben                              | Verfahren mit dem Symbol                                                                                            | Erläuterungen und andere Verfahren                                                                       |
|---------------------------------------|----------------------------------------------------------------------------------------------------|----------------------------------------------------------------------------------------------------|
| Kopfobjekt wählen                     | Route                                                                                                    |                                                                                                    |
| Route abfahren /                      | verändern                                                                                                    |                                                                                                    |
| Route insgesamt anzeigen              | Globale Einstellungen ><br>Route > Einstellungen<br>zum Zeichnen der Linie:<br>Wegstrecke an / Aus.<br>Farbe wählen |                                                                                                    |
| Kopfobjekt anzeigen /<br>ausblenden   | 💽 <sub>/</sub> 🜊                                                                                                    | Das ist nur ein Ja/Nein-Umschalter                                                                       |
| Letzte Aktion rückgängig<br>machen    |                                                                                                    | 5                                                                                                    |
| Zum Startpunkt wechseln               |                                                                                                    | Pos 1                                                                                                    |
| Zum nächsten Haltepunkt<br>wechseln   |                                                                                                    |                                                                                                    |
| Zum vorherigen Haltepunkt<br>wechseln |                                                                                                    |                                                                                                    |
| Zum Endpunkt wechseln                 |                                                                                                    | End                                                                                                    |
| Neuen Haltepunkt erstellen            |                                                                                                    | auf Route mit der linken Maustaste<br>klicken                                                            |
|                                       |                                                                                                    |                                                                                                    |
| Einstellungen am Ha                   | ltepunkt                                                                                                    |                                                                                                    |
| Größe des Haltepunktes<br>einstellen  |                                                                                                    |                                                                                                    |
| Position der Beschriftung             | <b>Winkel:</b> Richtung des<br>Textobjektes                                                                         | 0° Richtung Norden<br>90° Richtung Osten<br>180° Richtung Süden<br>270° Richtung Westen                  |
| Position der Beschriftung             | Abstand: vom<br>Positionspunkt                                                                                      | Angabe = Abstand nach oben (Das<br>Textobjekt kann nicht unter den<br>Positionspunkt verschoben werden.) |

Höhe: ohne Bedeutung

Position der Beschriftung

Haltepunkt löschen

auf aktiven Haltepunkt mit der rechten

Start läßt sich nicht löschen. Kann man einen Haltepunkt zum Startpunkt

Maustaste klicken

machen?

| Vorhaben               | Verfahren mit dem Symbol | Erläuterungen und andere Verfahren                                                                                       |
|------------------------|--------------------------|----------------------------------------------------------------------------------------------------|
| Haltepunkt verschieben |                          | 1. Haltepunkt aktivieren                                                                                                 |
|                        |                          | 2. Mit gedrückter linker Maustaste verschieben                                                                           |
| Endpunkt löschen       |                          | Endpunkt aktivieren, dann mit der<br>rechten Maustaste anklicken -> der<br>letzte Haltepunkt wird zum neuen<br>Endpunkt. |

#### Kartengröße, Blickrichtung … einstellen im Modus Kamera

| Kartengröße einstellen                      |                                                                            | €<br>für jeden Haltepunkt!                                                                                                    |
|---------------------------------------------|----------------------------------------------------------------------------|----------------------------------------------------------------------------------------------------|
|                                             |                                                                            | oder rechts unten am Scrollrad mit der<br>Maus drehen; daneben wird die<br>prozentuale Veränderung angezeigt. Die<br>Werte können mit Strg + D in die<br>Zwischenablage kopiert und können für<br>weitere Haltepunkt mit Strg + V<br>übernommen werden.) |
| Kameraeinstellungen                         | in der Karte <sup>D</sup> Maus<br>nach oben oder unten<br>bewegen          | für jeden Haltepunkt                                                                                                    |
| Haltezeit festlegen                         | Route:<br>Zeitangaben am Haltepunkt<br>Haltezeit TTTTTT 000:01.01          | min:sec.01 – 24 (Was ist das letzte?)                                                                                                    |
| Bild beim Routenabfahren<br>statisch halten | Global: Globale<br>Einstellungen der Route:<br>Kameraführung ><br>Statisch |                                                                                                    |
| Wie kann man die Ortspunkte<br>einblenden?  |                                                                            |                                                                                                    |

#### Texte

Als "Schriftart" wird die unter global eingestellten Schriften 1 bis 5 bezeichnet.

Es ist unklar, warum bei manchen Schriftarten (Textarten) manche Buchstaben nicht angezeigt werden. Workaround: ausprobieren: Speichern, neu öffnen.

| Texte auf dem Monitor bei der<br>Bearbeitung<br>anzeigen/ausblenden |  |
|---------------------------------------------------------------------|--|
| Texte bei der Videoausgabe<br>nicht anzeigen                        |  |

| Vorhaben                                               | Verfahren mit dem Symbol                                                                                       | Erläuterungen und andere Verfahren                                                                                            |
|--------------------------------------------------------|----------------------------------------------------------------------------------------------------|----------------------------------------------------------------------------------------------------|
| Texte einfügen                                         | Objekte 🛃                                                                                                    |                                                                                                    |
| Texte verschieben                                      | Mit der linken Maustaste                                                                                       |                                                                                                    |
| In die Landkarte<br>vorhandene Städtenamen<br>anzeigen | Städtenamen 🖌 🧰 Farbe wählen                                                                                   | Anzahl sind nicht veränderbar<br>Schriftart und-grad nur global<br>einstellbar                                                |
| Text an einem Haltepunkt<br>einfügen                   | Haltepunkt aktivieren<br>Texteingabe aktivieren<br>Text eintippen<br>"Schriftart" und<br>Ausrichtung auswählen | <b>Achtung:</b> Wenn man <b>Text anzeigen</b> auf<br><b>Aus</b> stellt, wird dieser Text und seine<br>Einstellungen gelöscht! |
| Textanzeige ausschalten                                | Route: E:<br>Text anzeigen: Aus                                                                                | an jedem Haltepunkt                                                                                                    |
| "Schriftart" wählen                                    | Schriftart Schrift 5 🔻                                                                                         | Einstellung der Schriftart bei <b>Global</b>                                                                                  |
| Schriftgröße                                           | Schriftgröße                                                                                                   | über Scrollrad <b>bei den Globalen</b><br><b>Einstellungen</b> ; für jede Schriftart<br>getrennt                              |
| Position der Schrift                                   | Position         Ansicht         Blendzeit           Winkel         0°           Abstand         2.15%         | über Scrollrad bei den Haltepunkt-<br>Einstellungen: Position: Abstand (nur<br>nach oben nicht nach unten)                    |
| Freie Textplatzierung                                  | Objekte:                                                                                                    |                                                                                                    |
| Problem: Fehlende<br>Buchstaben                        |                                                                                                    | tritt bei der Erstellung auf; wenn fertig,<br>speichern und Projekt neu öffnen                                                |
| Kopfobjekte                                            |                                                                                                    |                                                                                                    |
| Verkehrsmittel als Kopfobjekt<br>einfügen              | Route: Objektauswahl für<br>das Kopfobjekt:<br>Kopfobjekt: 3D Objekt                                           |                                                                                                    |

Wählen:

Einzelobjekt einfügen

| Vorhaben                    | Verfahren mit dem Symbol                                                       | Erläuterungen und andere Verfahren |
|-----------------------------|--------------------------------------------------------------------------------|------------------------------------|
| Objekt drehen               | Kameramodus:                                                                   |                                    |
|                             | Ansicht:                                                                       |                                    |
|                             | Winkel X: im<br>Uhrzeigersinn<br>Winkel Y:<br>Winkel Z: um die eigene<br>Achse |                                    |
| Objekte anzeigen/ausblenden | 💽 / 🗨                                                                          |                                    |

## Längen (des Projektes und von einzelnen Sequenzen)

| Zeitberechnung der gesamten<br>Route       | Zeitberechnung<br>der gesamten Route:                                     | Zeitberechnung der gesamten Route<br>Route: |  |  |
|--------------------------------------------|---------------------------------------------------------------------------|---------------------------------------------|--|--|
| Standzeit an einem Haltepunkt<br>verändern | Haltepunkt anwählen<br>Route:<br>Zeitangaben am Haltepunkt:<br>Haltezeit. |                                             |  |  |
|                                            |                                                                           |                                             |  |  |
| Bild-Position, -Größe ändern               |                                                                           |                                             |  |  |
| Bild-Position, -Größe ändern               |                                                                           |                                             |  |  |
|                                            |                                                                           |                                             |  |  |

### Vorschau des Projektes

Projekt ablaufen lassen

| Gee. |  |
|------|--|
|      |  |
| -    |  |

#### Videoausgabe

| Voreinstellungen                          | erscheinen automatisch als erstes Fenster<br>Video-Ausgabeformat für Wings:<br>Einzelbilder<br>Bild-Ausgabeformat: JPEG<br>Bilder speichern als Vollbilder<br>JPEK Qualität: 100 %<br>DeInterlace: A |
|-------------------------------------------|----------------------------------------------------------------------------------------------------|
| Automatische Trennung bei<br>Haltepunkten | Projekteinstellungen: Automatische<br>Trennung bei Haltepunkten                                                                                                    |
| Erzeugung des Videos                      | für Wings werden <b>Einzelbilder</b> gewählt<br>und in einem beliebigen Ordner gespeichert                                                                                                    |

| Vorhaben                                         | Verfahren mit dem Symbol | Erläuterungen und andere Verfahren |
|--------------------------------------------------|--------------------------|------------------------------------|
| Bildausgabe                                      | -                        |                                    |
| Export der aktuellen Ansicht<br>als Bild (*.bmp) |                          |                                    |